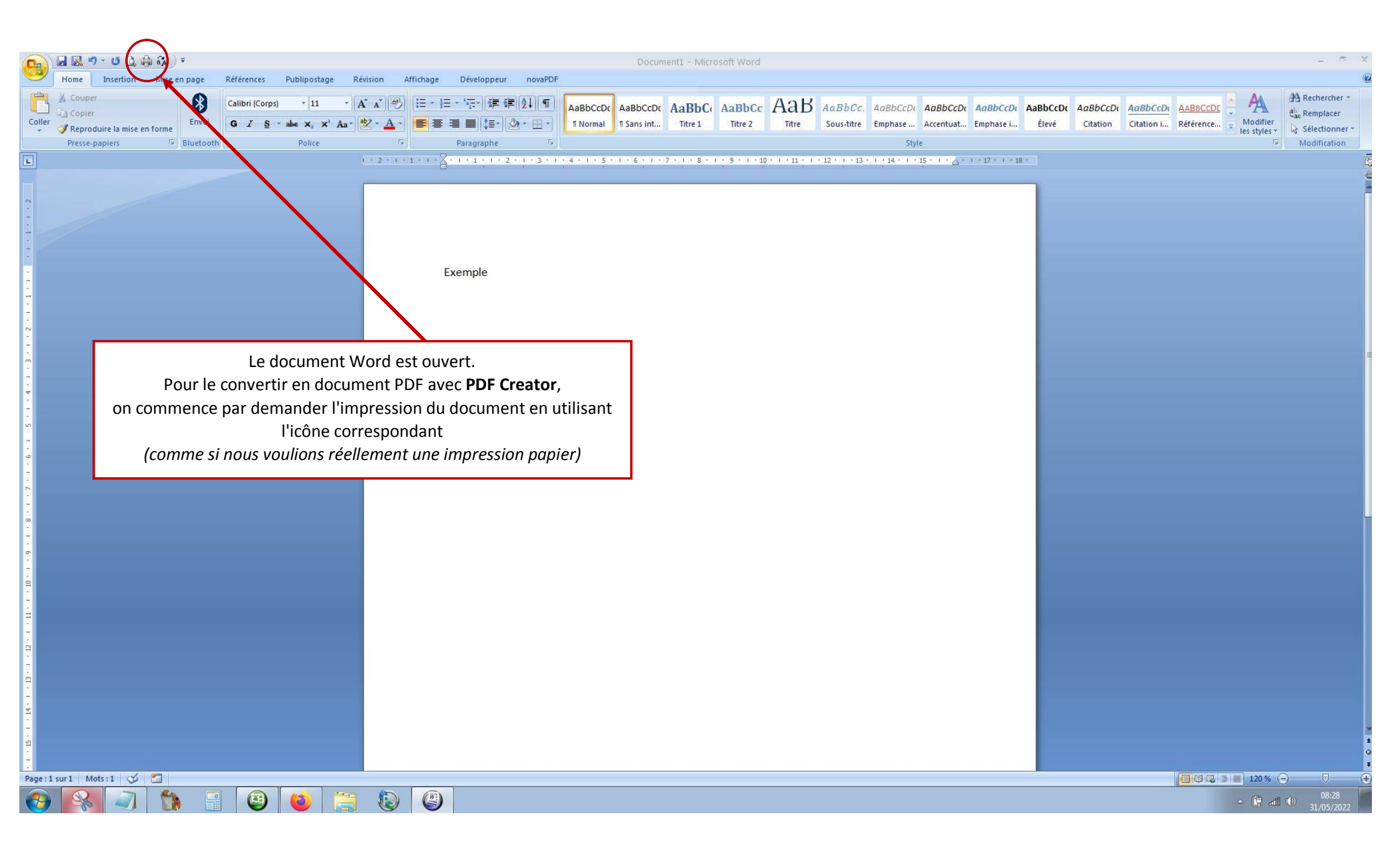

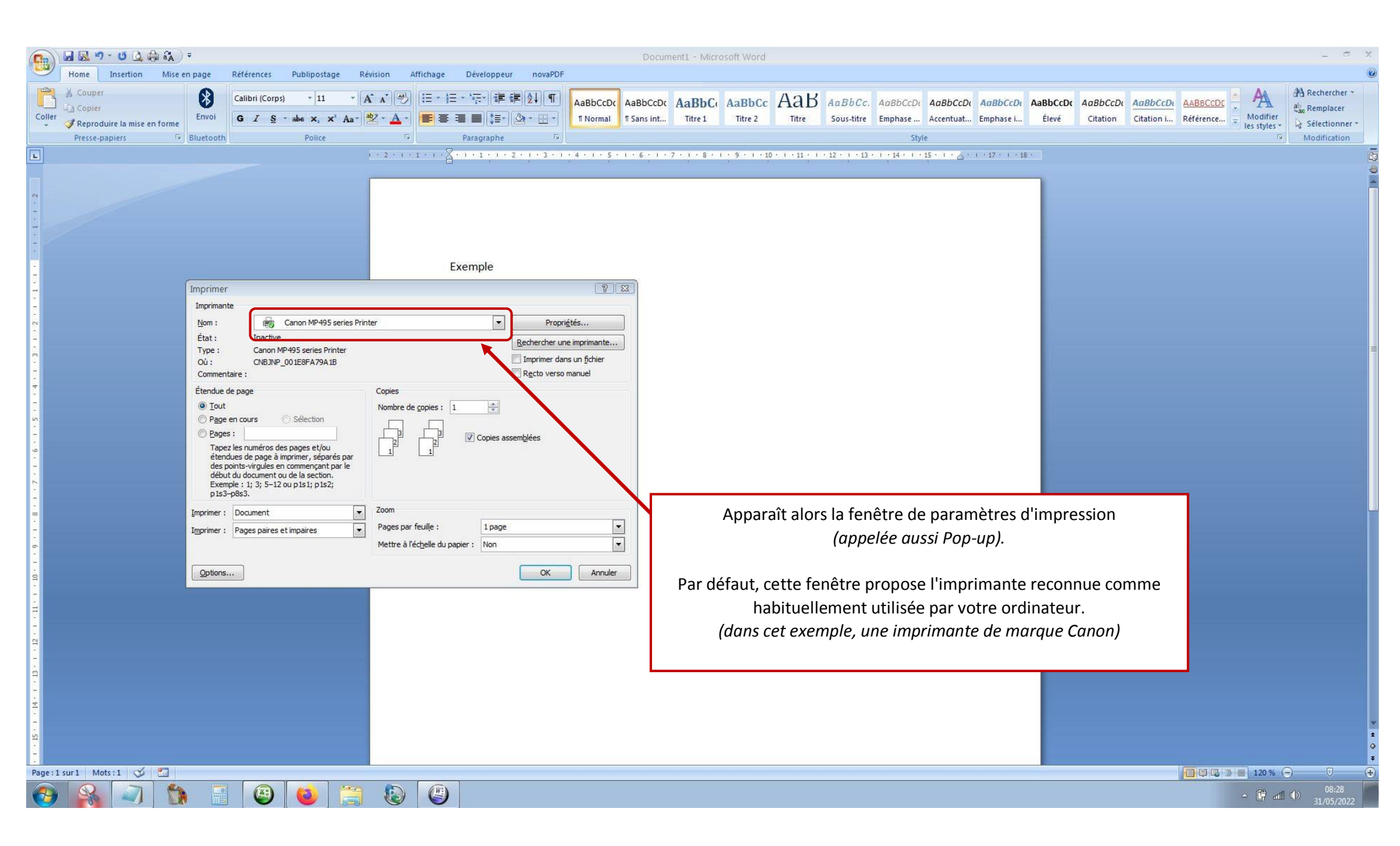

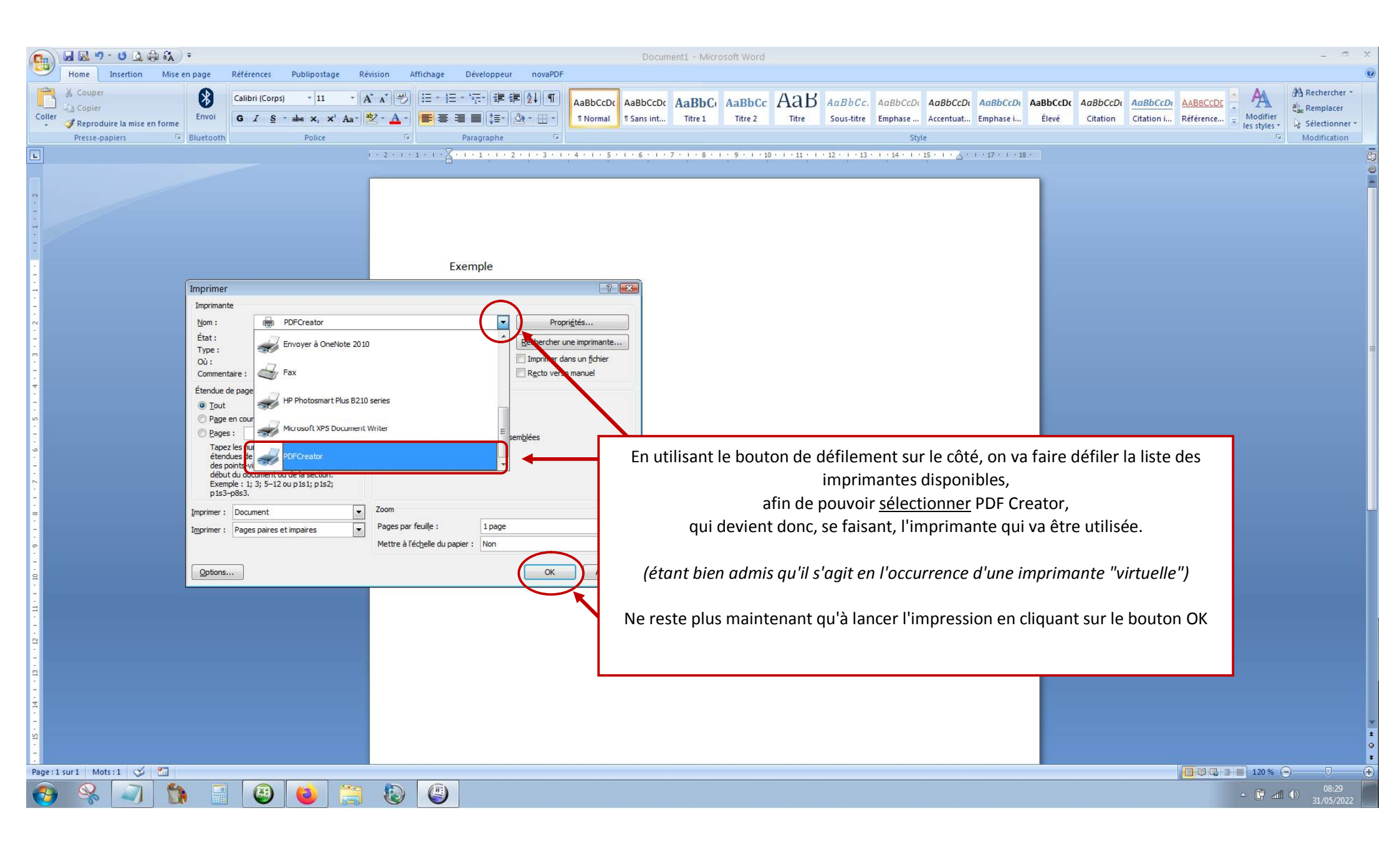

| (a) ↓ ↓ ↓ ↓ ↓ ↓ ↓ ↓ ↓ ↓ ↓ ↓ ↓ ↓ ↓ ↓ ↓ ↓ ↓                                                                                                    | Document1 - Microsoft Word                                                                                                    | _ 5 X                                                                                                    |
|----------------------------------------------------------------------------------------------------|----------------------------------------------------------------------------------------------------|----------------------------------------------------------------------------------------------------|
| Home Insertion Mise en page Références Publipostage Révision Affichage                                                                                                    | Développeur novaPDF                                                                                                    |                                                                                                    |
| ↓ Couper ↓   ↓ Couper ↓   ↓ Copier ↓   ↓ Coller ↓   ↓ Couper ↓   ↓ Couper ↓   ↓ Couper ↓   ↓ Couper ↓   ↓ Calibri (Corps) ↓   ↓ Calibri (Corps) ↓   ↓ Calibri (Corps | AaBbCcDc AaBbCcDc AaBbCcDc AaBbCc AaBbCc AaA | CCDI: AaBbCcDi: AaBbCcDi: AaBbC: AaBbC: AaBbC: AaBbC: AaBbC: AaBbC: AaBbC: AaBbC: AaBbC: AaBbC: AaBbC: AaBbC: AaBbC: AaBbC: </th |
|                                                                                                    |                                                                                                    |                                                                                                    |
|                                                                                                    | xemple                                                                                                    | Après un court laps de temps<br>(cela peut prendre quelques secondes),<br>une autre fenêtre apparaît, celle du logiciel de<br>conversion <b>PDFCreator</b> .<br>Dans le premier champ, figure le nom du document qui<br>va être généré au format PDF ( <i>ici : Document1.pdf</i> ).<br>Vous pouvez modifier ce nom à votre guise en écrivant<br>dans ce même champ<br>( <i>il n'est pas utile de rajouter le ".pdf" à la fin,<br/>le logiciel le fera lui même</i> )<br>Dans le second champ, figure l'endroit ou le document va<br>être enregistré. Par défaut, il sera sur votre bureau, il est<br>plus simple de le laisser là et de le déplacer par la suite,<br>au besoin.                                                                                                    |
|                                                                                                    |                                                                                                    | sur la touche "Sauvegarder"                                                                                                    |
|                                                                                                    |                                                                                                    |                                                                                                    |
| Page: 1 sur 1 Mots: 1/1 🗳 🛄                                                                                                    |                                                                                                    |                                                                                                    |
| 🚱 🏹 🖏 📲 😂 😂 🔚 🕹                                                                                                    |                                                                                                    | ▲ 🖶 🛱 atl 🕕 08:30<br>31/05/2022                                                                                                    |

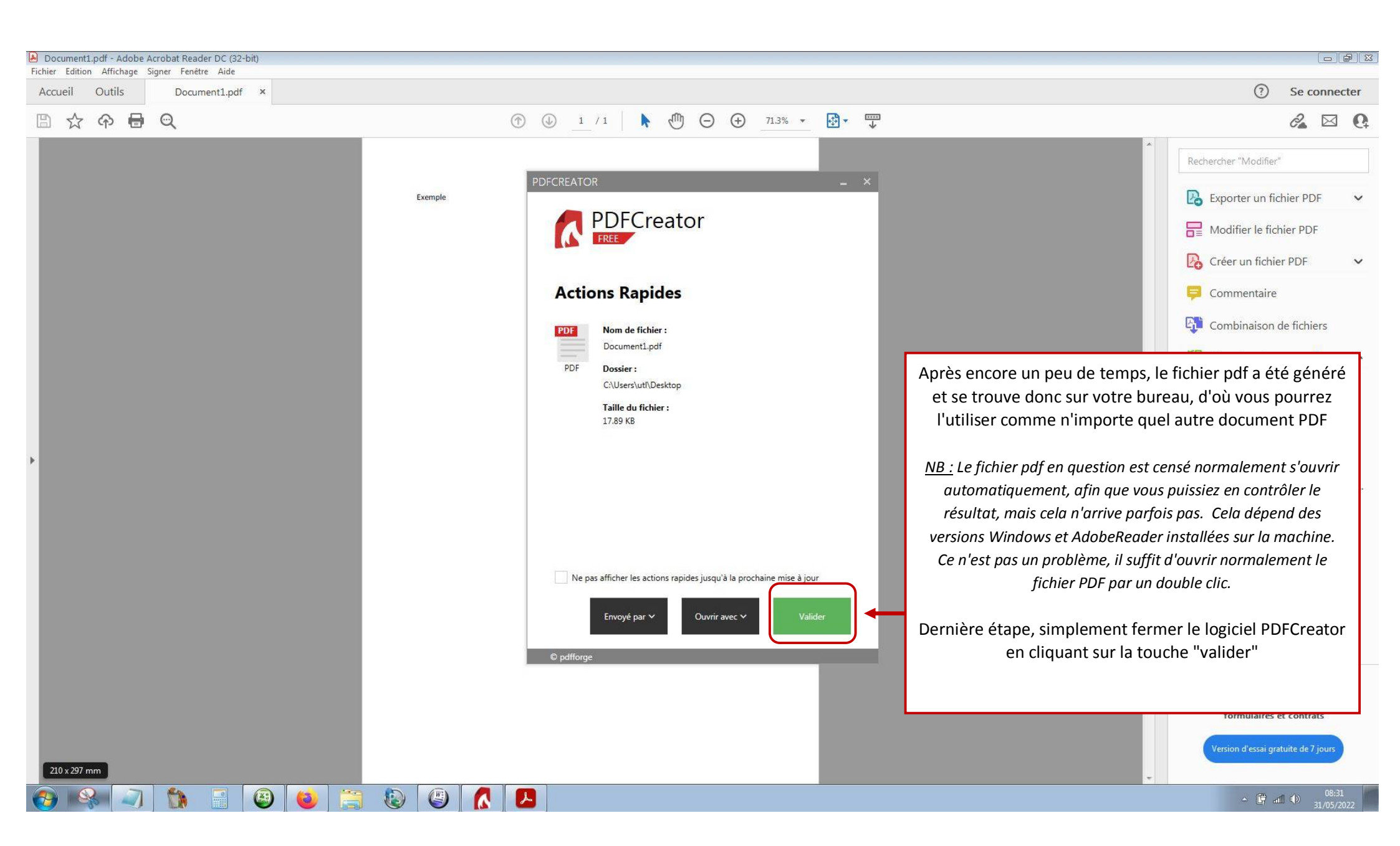